## **DESKTOP – ADDRESS CHANGE**

| Objective To learn how to submit an                                                                                                    | HR Action reque                                                                                                    | est for personal inform                                                                                                    | ation change                                                                                     | s & update banki                                                                                     | ng information.              |
|----------------------------------------------------------------------------------------------------|----------------------------------------------------------------------------------------------------|----------------------------------------------------------------------------------------------------|--------------------------------------------------------------------------------------------------|----------------------------------------------------------------------------------------------------|------------------------------|
| Objective       To learn how to submit an         Address Change         1. Click the Show Menu is icon to the Navigation menu (top left corner of some second second sec | HR Action reque                                                                                                    | est for personal inform                                                                                                    | Aution change                                                                                    | s & update banki                                                                                     | ng information.              |
| 6. You will receive a notification emains you have submitted your request for change.                                                                                                    | il once<br>address                                                                                                    | Available                                                                                                    | Open (33) 5                                                                                      | iubmitted                                                                                            | 4                            |
| Address Change<br>Complete all * mandatory fields> select <b>submit</b> to update addre                                                                                                    | ess change.                                                                                                    |                                                                                                    |                                                                                                  |                                                                                                    | . 🗗 Start                    |
| ← Address Change Complete all * mandatory fields> select submit to update address of Effective From *  11/08/2023  Group #1 Country* Canada  City* Paris Separate Mailing Address                                                                                                    | Street *          Imm         Street *         12 Smith Street         Province *         Ontario                                                                                                    |                                                                                                    | Postal Code*  N4L 1X4                                                                            |                                                                                                    | Save Submit                  |
| CAUTION: This e<br>on clicking links fro<br>Jane Test,<br>Thank you for upo<br>update your addre                                                                                                    | Forward<br>D2/2021 11:50 AM<br>DXfOrdCOUNTY.Ca<br>ass Has Been Updated<br>d pictures. To help protect y<br>mail originated from<br>om unknown senderss.<br>Hating your address.<br>ess with OMERS direct<br>contacting OMERS ( | a<br>your privacy, Outlook prevented au<br><b>outside your organization.</b><br>s.<br>. If you are an OMERS me<br>ectly by either going onlin<br>Client Services at 1-800-34 | tomatic download of a<br>Exercise caution<br>ember, please n<br>e to <u>www.omer</u><br>87-0813. | ome pictures in this messag<br>when opening attachn<br>ote that you will nee<br>s.com and logging ir | e.<br>eents or<br>d to<br>to |
| <b>County</b><br>Growing stronger together                                                                                                    |                                                                                                    |                                                                                                    |                                                                                                  |                                                                                                    | Rev. Nov 20                  |

cloud